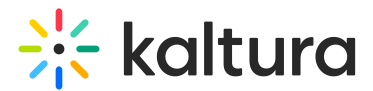

## Interactions tab - Rating scale

Last Modified on 08/07/2025 4:03 pm IDT

## (a) This article is designated for moderators

Create and publish a rating scale poll from the Interactions tab of the Chat and Collaboration widget

1. Click **Rating scale** to begin creating a rating scale.

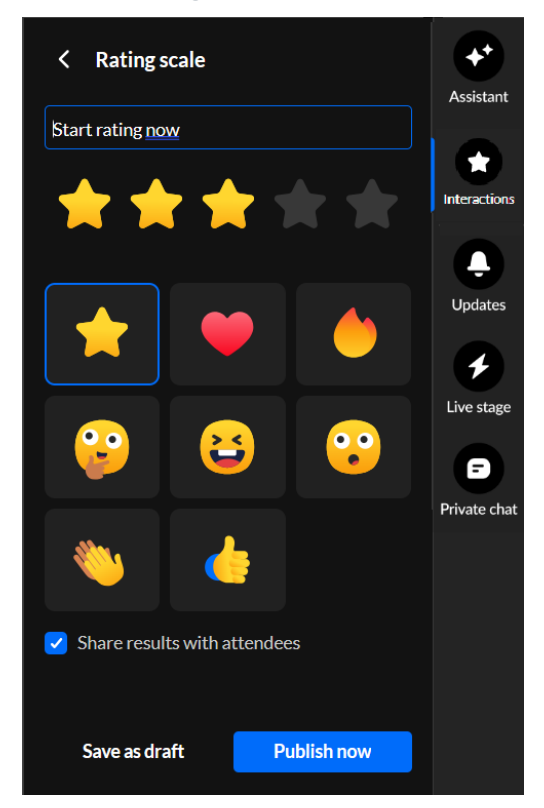

2. Type your question/statement, choose your rating scale emoji, decide whether to share results with attendees, save as a draft, or publish now.

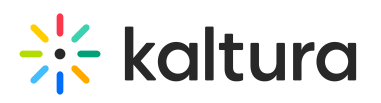

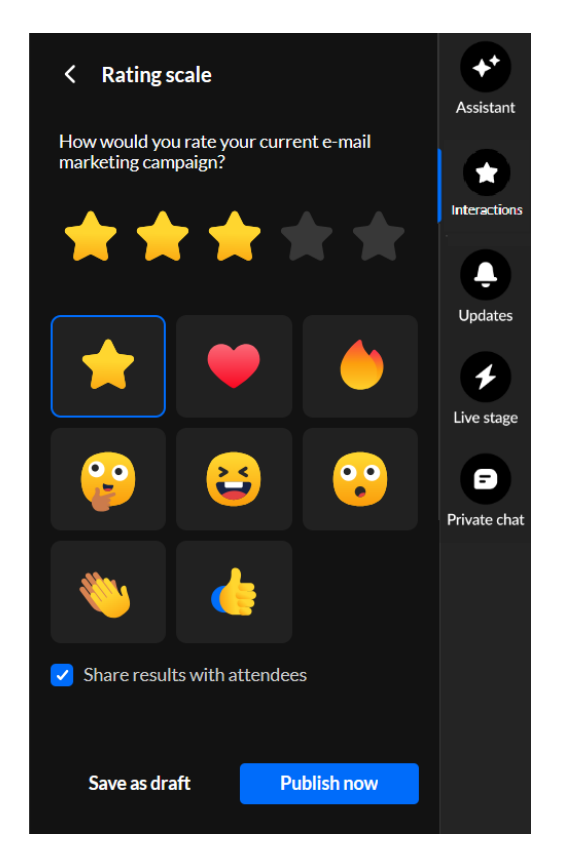

If you choose to *save the rating scale as a draft*, you may access it through the **Interactions drafts** button on the Interactions tab, hover over the draft and edit it or publish it now.

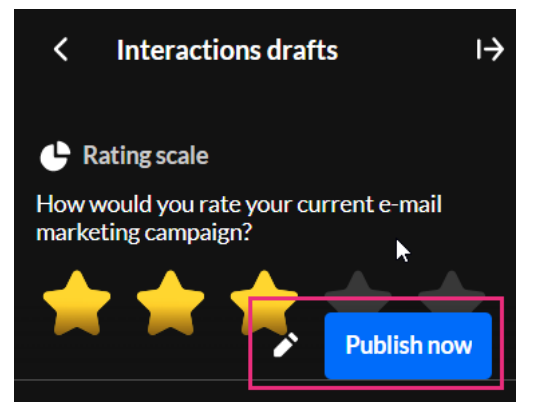

If you choose to *publish now*, it will be published to your attendees immediately, initially displaying as a small toast popup in the lower left corner of the screen, then displaying in the Feed sub-tab of the Live stage tab.

## i

Interested in exploring other interaction tools? Click here!

Copyright © 2025 Kaltura Inc. All Rights Reserved. Designated trademarks and brands are the property of their respective owners. Use of this document constitutes acceptance of the Kaltura Terms of Use and Privacy Policy.